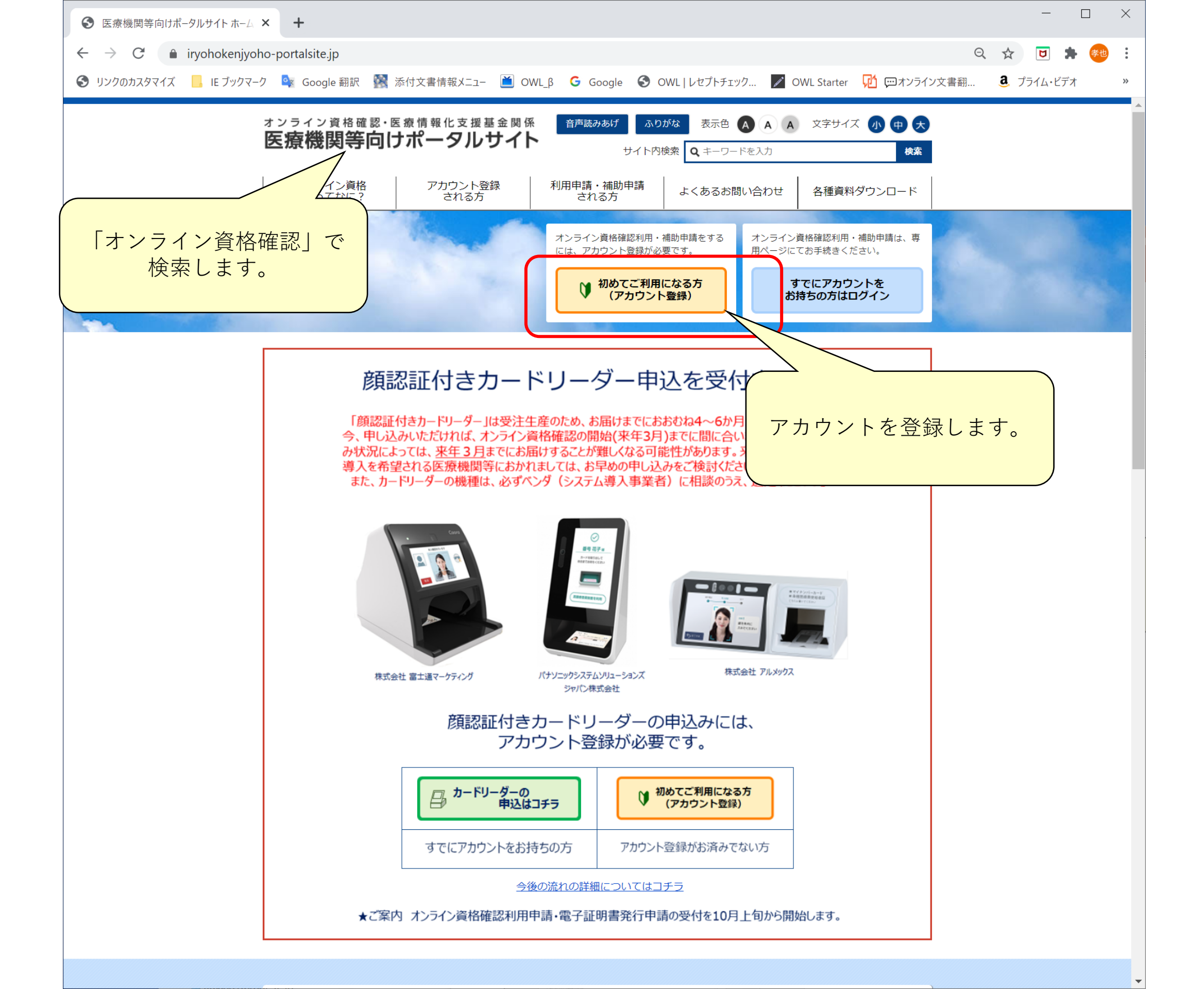

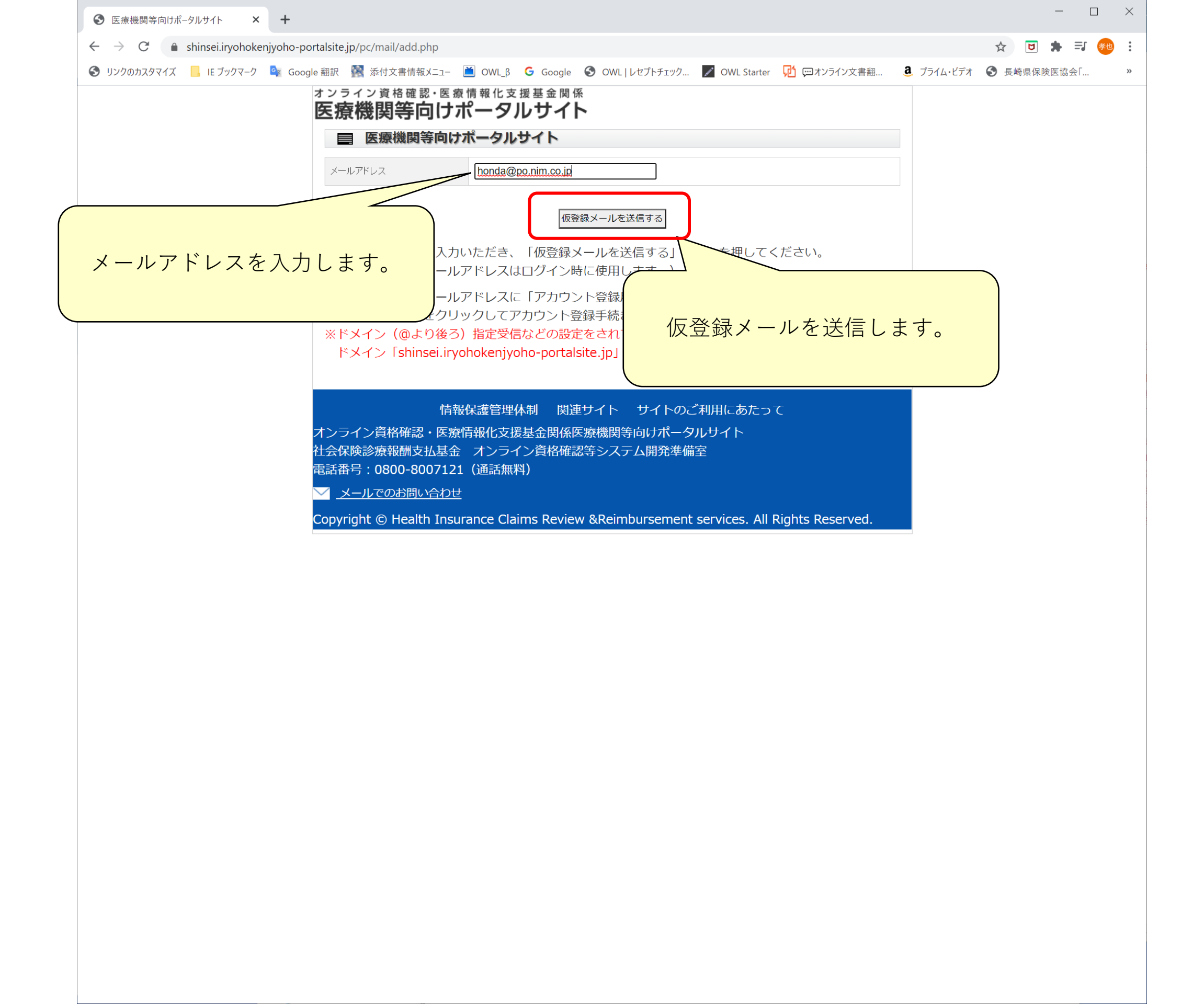

| <ul> <li>● 医療機関等向けポータルサイト × +</li> </ul>                                                                       | - 🗆 X                    |
|----------------------------------------------------------------------------------------------------|--------------------------|
| ← → C                                                                                                    | ☆ 🖻 🗯 🗐 🤅                |
| 🚱 リンクのカスタマイズ 📙 IE ブックマーク 峰 Google 翻訳 🥻 添付文書情報メニュー 🗎 OWL_β 🕝 Google 😚 OWL   レセプトチェック 🗾 OWL Starter Ӣ 💬 オンライン文書翻 | 3 プライム・ビデオ 🔇 長崎県保険医協会「 » |
| オンライン資格確認・医療情報化支援基金関係<br>医療機関等向けポータルサイト                                                                        |                          |
| ■ 医療機関等向けボータルサイト                                                                                               |                          |
| 入力いただいたメールアドレス宛に、仮登録メールを送信しました。<br>メールに記載されているURLを押してください。メールのURLは1時間有効です。                                     |                          |
| この画面を閉じる場合はブラウザを閉じてください。                                                                                       |                          |
|                                                                                                    |                          |
| 情報保護管理体制 関連サイト サイトのご利用にあたって                                                                                    |                          |
| オンライン資格確認・医療情報化支援基金関係医療機関等向けポータルサイト<br>社会保険診療報酬支払基金 オンライン資格確認等システム開発準備室<br>電話番号:0800-8007121(通話無料)             |                          |
| ─ _ メールでのお問い合わせ                                                                                                |                          |
| Copyright © Health Insurance Claims Review &Reimbursement services. All Rights Reserved.                       |                          |
|                                                                                                    |                          |
|                                                                                                    |                          |
|                                                                                                    |                          |

仮登録メールが送信されます。

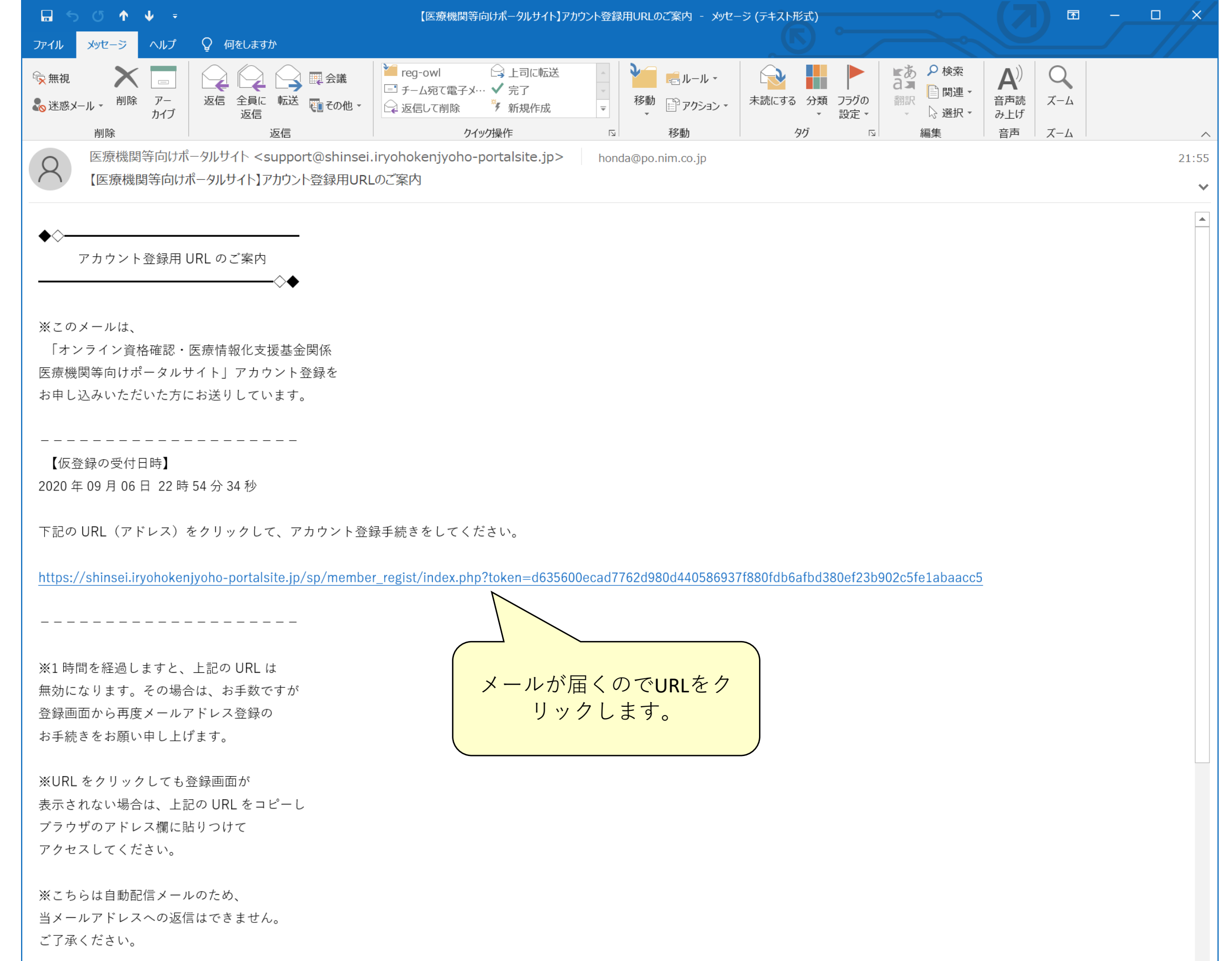

| 중 医療機関等向けポータルサイト ×                                                      | 중 医療機関等向けポータルサイト ×                     | +                                                                              | - L X                    |
|-------------------------------------------------------------------------|----------------------------------------|--------------------------------------------------------------------------------|--------------------------|
| $\leftrightarrow$ $\rightarrow$ ${f C}$ $\hat{f a}$ shinsei.iryohokenjy | voho-portalsite.jp/pc/member_regist/in | dex.php?token=d635600ecad7762d980d440586937f880fdb6afbd380ef23b902c5fe1abaacc5 | * 🖻 🖈 🗐 🐲 :              |
| 🕄 リンクのカスタマイズ 📙 IE ブックマーク                                                | 😧 Google 翻訳 🛛 🔯 添付文書情報メニュー             | 🞽 OWL_β 🛛 Google 🔇 OWL   レセプトチェック 📝 OWL Starter D 💬 オンライン文書翻                   | 🤱 プライム・ビデオ 🔇 長崎県保険医協会「 » |
|                                                                         | オンライン資格確認・医療<br><b> </b>               | ₹情報化支援基金関係<br>#                                                                |                          |
|                                                                         | 四原1成 天子 917                            |                                                                                |                          |
|                                                                         |                                        | M-9709415                                                                      |                          |
|                                                                         | 都道府県名。必須                               | V                                                                              |                          |
|                                                                         | 点数表コード 必須                              | ○ 1 医科 ○ 3 歯科 ○ 4 調剤                                                           |                          |
|                                                                         | 医療機関等コード 必須                            | 7文字で入力してください。                                                                  |                          |
|                                                                         | 医療機関等名。必須                              | 200文字以下で入力してください。                                                              |                          |
|                                                                         | 開設者氏名 必須                               | 200文字以下で入力してください。                                                              |                          |
|                                                                         | 電話番号 必須                                | すべて半角で「数字-数字」の形式で入力してください。                                                     |                          |
|                                                                         | 担当者名。必須                                |                                                                                |                          |
|                                                                         | メールアドレス <mark>必須</mark>                | honda@po.nim.co.jp                                                             |                          |
|                                                                         | メールアドレス(確認)                            |                                                                                |                          |
|                                                                         | パスワード 必須                               | 半角英数字のみ、8文字以上で設定してください。(@などの記号は使えません。)                                         |                          |
|                                                                         | パスワード(確認)                              |                                                                                |                          |
|                                                                         | 「「「」」                                  | この画面を開いた状態に戻す 確認画面へ進む<br>み保護管理体型 ト サイトのご利用にあたって<br>パータルサイト<br>洋備室              |                          |
|                                                                         | 入力したら確認                                | 認画面に進みます<br>                                                                   |                          |

| ● 医療機関等向けポータルサイト ×     ●       | 医療機関等向けポータルサイト ×                                                                                       | +                                                                                                    | - 🗆 X                    |
|--------------------------------|----------------------------------------------------------------------------------------------------|----------------------------------------------------------------------------------------------------|--------------------------|
| ← → C 🌲 shinsei.iryohokenjyoho | -portalsite.jp/pc/member_regist/                                                                       | ndex.php                                                                                                    | 여 ☆ 🖻 🗯 🗊 🐲 🗄            |
| 🚱 リンクのカスタマイズ 📙 IE ブックマーク 🔩 Ge  | oogle 翻訳 🛛 📉 添付文書情報メニュー                                                                                | 🞽 OWL_β 🔓 Google 📀 OWL   レセプトチェック 📝 OWL Starter Ӣ 💬 オンライン文書翻                                                                                    | 3 プライム・ビデオ 🔇 長崎県保険医協会「 » |
|                                | オンライン資格確認・医<br>医療機関等向け<br>国 医療機関等向(                                                                    | 療情報化支援基金関係<br>ポータルサイト<br>ナポータルサイト                                                                                                    |                          |
|                                | 都道府県名                                                                                                  | 長崎県                                                                                                    |                          |
|                                | 点数表コード                                                                                                 | 1.医科                                                                                                    |                          |
|                                | 医療機関等コード                                                                                               | 0163475                                                                                                    |                          |
|                                | 医療機関等名                                                                                                 | 医療法人社団三和会 本田内科医院                                                                                                    |                          |
|                                | 開設者氏名                                                                                                  | 本田 孝也                                                                                                    |                          |
|                                | 電話番号                                                                                                   | 095-838-2066                                                                                                    |                          |
|                                | 担当者名                                                                                                   | 本田 孝也                                                                                                    |                          |
|                                | メールアドレス                                                                                                | honda@po.nim.co.jp                                                                                                    |                          |
|                                | パスワード                                                                                                  |                                                                                                    |                          |
|                                | 情<br>オンライン資格確認・医<br>社会保険診療報酬支払基<br>電話番号 : 0800-80071:<br>✓ <u>メールでのお問い合わ</u><br>Copyright © Health Ins | AD画面に記 上記の内容で確定する<br>報保護管理体制 関連サイト トのご利用にあたって<br>合情報化支援基金関係医療機 ークルサイト<br>全 オンライン資格<br>21 (通話無料)<br>U<br>urance Claims F 入力内容を確認して確定し<br>します。 d. |                          |

| <ul> <li>● 医療機関等向けポータルサイト ×</li> <li>● 医療機関等向けポータルサイト ×</li> </ul>                                                                                                    | - L ×                    |
|----------------------------------------------------------------------------------------------------|--------------------------|
| ← → C  a shinsei.iryohokenjyoho-portalsite.jp/pc/member_regist/index.php                                                                                                    | * 🖻 🗯 🗐 😢                |
| 🚱 リンクのカスタマイズ 📙 IE ブックマーク 🗣 Google 翻訳 🥵 添付文書情報メニュー 🗎 OWL_β Ġ Google 🚱 OWL   レセプトチェック 🗾 OWL Starter Ӣ 📼 オンライン文書翻                                                                                                    | 3 プライム・ビデオ 🔇 長崎県保険医協会「 » |
| <sup>オンライン資格確認・医療情報化支援基金関係</sup><br><b>医療機関等向けポータルサイト</b>                                                                                                    |                          |
| ■ 医療機関等向けポータルサイト                                                                                                    |                          |
| アカウント情報を登録しました。                                                                                                    |                          |
| この画面を閉じる場合はブラウザを閉じてください。                                                                                                    |                          |
| ロクイン画面へ進む<br>情報保護管理体制 関連 サイトのご利用にあたって<br>オンライン資格確認・医療情報化支援基金関係 等向けポータルサイト<br>社会保険診療報酬支払基金 オンライン 等は サイトのご利用にあたって<br>等向けポータルサイト<br>・ 1 回感がは供会<br>電話番号: 0800-8007121 (通証<br><u>メールでのお問い合わせ</u><br>Copyright © Health Insurance |                          |
|                                                                                                    |                          |

| 중 医療機関等向けポータルサイト × 중 医療機関等向けポータルサイト ×                                                    | +                                                               | - 🗆 X                    |  |
|------------------------------------------------------------------------------------------|-----------------------------------------------------------------|--------------------------|--|
| $\leftrightarrow$ $\rightarrow$ C $($ shinsei.iryohokenjyoho-portalsite.jp/pc//login.php |                                                                 | 어 ☆ 😇 🛸 🗊 🕶 :            |  |
| ③ リンクのカスタマイズ Ⅰ IE ブックマーク Name Google 翻訳 Main 示付文書情報メニュー                                  | 🞽 OWL_β 🛛 G Google 🔇 OWL   レセプトチェック 📝 OWL Starter 🛛 妃 唖オンライン文書翻 | 🤱 プライム・ビデオ 🔇 長崎県保険医協会「 » |  |
| オンライン資格確認・医<br>医療機関等向け                                                                   | <sup>療情報化支援基金関係</sup><br>ポータルサイト                                |                          |  |
| 医療機関等向                                                                                   | ナポータルサイト                                                        |                          |  |
| メールアドレス                                                                                  | honda@po.nim.co.jp                                              |                          |  |
| パスワード                                                                                    |                                                                 |                          |  |
|                                                                                          | ログイン                                                            |                          |  |
| 情                                                                                        | パスワードを、た方はこちら<br>報保護管理体制 思 サイトのご利田にあたって                         |                          |  |
| オンライン資格確認・医療<br>社会保険診療報酬支払基金<br>電話番号:0800-800712<br><u>メールでのお問い合わ</u>                    | 療情報化支:<br>金 オンラ・<br>21 (通話無 ログインします。<br>さ                       |                          |  |
| Copyright © Health Ins                                                                   | urance Cla                                                      |                          |  |

| 중 医療機関等向けポータルサイト × 중 医療機関等向けポータルサイト ×             | +                                                                            | - L X      |
|---------------------------------------------------|------------------------------------------------------------------------------|------------|
| ← → C                                             | np 📩                                                                         | 🖻 🗯 🗐 🍋 :  |
| 🔇 リンクのカスタマイズ 📙 IE ブックマーク 🔩 Google 翻訳 🥵 添付文書情報メニュー | 🞽 OWL_β 🕝 Google 🔇 OWL   レセプトチェック 📝 OWL Starter 税 💬 オンライン文書翻 🧕 プライム・ビデオ 🔇 長嶋 | 倚県保険医協会「 » |
| <sup>オンライン資格確認・医</sup><br>医療機関等向け                 | 療情報化支援基金関係<br>ポータルサイト<br><u> ログアウト</u>                                       |            |
| あなたの情報                                            |                                                                              |            |
| アカウント情報編集                                         |                                                                              |            |
| 利用申請・補助申請                                         | <b>†</b>                                                                     |            |
| 顔認証付きカードリーク                                       | ブー申込 登録内容を確認する                                                               |            |
| 情                                                 | 報保護管理体制 関連サイト サイトのご利用にあたって                                                   |            |
|                                                   | 評情報化支援基金関係医療機関等向けボータルサイト<br>事システム開発準備室                                       |            |
| 顔認証付きカー                                           | ドリーダー                                                                        |            |
| を申込み                                              | Reimbursement services. All Rights Reserved.                                 |            |

| ● 医療機関等向けポータルサイト × ● ● 医療機関等向けポータルサイト ×                                                               | ● 顔認証付きカードリーダー申込 × ぐう オンライン資格確認の導入について (×) +                                                                                                    | - L ×                                              |
|----------------------------------------------------------------------------------------------------|----------------------------------------------------------------------------------------------------|----------------------------------------------------|
| $\leftrightarrow$ $\rightarrow$ <b>C</b> $($ shinsei.iryohokenjyoho-portalsite.jp/pc/enquete/face/?ic | =48353                                                                                                    | ☆ 🖻 🗯 🗊 🥶 :                                        |
| 📀 リンクのカスタマイズ 📙 IE ブックマーク 隆 Google 翻訳 🧟 添付文書情報メニュー                                                     | 🞽 OWL_β 🕝 Google 🔇 OWL   レセプトチェック 📝 OWL Starter 🏴 戸オンライン文書翻                                                                                                    | <ol> <li>プライム・ビデオ</li> <li>長崎県保険医協会「… »</li> </ol> |
| オンライン資格確認・医療<br>医療機関等向ける                                                                              | 『情報化支援基金関係<br><b>ポータルサイト</b>                                                                                                    | ~                                                  |
| 目 顔認証付きカー                                                                                             | ドリーダー申込                                                                                                    |                                                    |
| 申し込む顔認証付きカー<br>へ進む]ボタンを押下して<br>※病院は合計3台まで、そ<br>※申込を取り消す場合は<br>「台数」の両方を「」                              | ドリーダーの「メーカー名/製品名(型番)」、「台数」を選択して[確認画面<br>こください。<br>その他医療機関、保険薬局は1台のみとなります。<br>、取り消す顔認証付きカードリーダーの「メーカー名/製品名(型番)」、<br>にして[確認画面へ進む]ボタンを押下してください。                                                                                                    |                                                    |
| オンライン資格確認導入(予定)<br>時期 <mark>必須</mark>                                                                 | <ul> <li>※現時点での導入予定時期を入力してください。※年は半角数字4桁(西暦)、月は半角数字1桁又は2桁入力です。</li> <li>2021 年3月</li> </ul>                                                                                                    |                                                    |
| レセプトのオンライン請求につい<br>て <mark>必須</mark>                                                                  | ● 導入している ○ 未導入(導入予定あり) ○ 導入予定なし                                                                                                    |                                                    |
| 未導入(導入予定あり)を選択さ<br>れた方のみ導入予定を入力してく<br>ださい                                                             | ※年は半角数字4桁(西暦)、月は半角数字1桁又は2桁入力です。<br>年 月                                                                                                    |                                                    |
| 電子カルテシステムの導入(保険<br>薬局を除く)                                                                             | ● 導入している ○ 未導入(導入予定あり) ○ 導入予定なし                                                                                                    |                                                    |
| 未導入(導入予定あり)を選択さ<br>れた方のみ導入予定を入力してく<br>ださい                                                             | <ul> <li>※年は半角数字4桁(西暦)、月は半角数字1桁又は2桁入力です。</li> <li>毎</li> <li>毎</li> <li>毎</li> <li>毎</li> <li>毎</li> <li>毎</li> <li></li> <li></li></ul> |                                                    |
| 調剤システムの導入(保険薬局の<br>み)                                                                                 | ( <u>顔認証付きカードリーターを選</u><br>びます。                                                                                                    |                                                    |
| 未導入(導入予定あり)を選択さ<br>れた方のみ導入予定を入力してく<br>ださい                                                             | *## メディコムはパナソニックを、<br>メディコム以外はどれを選んで                                                                                                    |                                                    |
| 顔認証付きカードリ                                                                                             | -g-<br>もかまいません。                                                                                                    |                                                    |
| メーカー名/製品名(型番)                                                                                         |                                                                                                    |                                                    |
| 台数                                                                                                    | 富士通マーケティング/Caoraださい。パナソニックシステムソリューションズジャパン/顔認証付きカードリーダー<br>アルメックス/Sma-paマイナタッチ(スペースグレイ)                                                                                                    |                                                    |
| 顔認証付きカードリ                                                                                             | アルメックス/Sma-paマイナタッチ(ホワイト)                                                                                                    |                                                    |
| ※別のメーカーを申し込                                                                                           | む場合のみ入力・選択してください。                                                                                                    |                                                    |
| メーカー名/製品名(型番)                                                                                         | V                                                                                                    |                                                    |
| 台数                                                                                                    |                                                                                                    |                                                    |
| 顔認証付きカードリ                                                                                             | -ダ-3 必要事項を入力しま                                                                                                    | €す。                                                |
| ※別のメーカーを申し込                                                                                           |                                                                                                    |                                                    |
| メーカー名/製品名(型番)                                                                                         |                                                                                                    |                                                    |
| 台数                                                                                                    |                                                                                                    |                                                    |
|                                                                                                    | この画面を開いた状態に戻す 確認画面へ進む                                                                                                    |                                                    |

| ● 医療機関等向けポータルサイト × ● ● 医療機関等向けポータルサイト ×                                                                      | ● 顔認証付きカードリーダー申込     ×       ◆     オンライン資格確認の導入について       ◆       ◆       ◆        ◆        ◆        ◆        ◆        ◆         ◆        ◆        ◆         ◆         ◆          ◆        ◆         ◆         ◆         ◆         ◆        ◆         ◆         ◆           ◆          ◆         ◆          ◆          ◆          ◆         ◆            ◆                   ◆           ◆            ◆            ◆                  ◆ | - 🗆 ×                                                   |
|----------------------------------------------------------------------------------------------------|----------------------------------------------------------------------------------------------------|---------------------------------------------------------|
| $\leftrightarrow$ $\rightarrow$ $\mathbf{C}$ $\ $ $\ $ shinsei.iryohokenjyoho-portalsite.jp/pc/enquete/face/ |                                                                                                    | 🖈 🖻 🗯 🗐 🐲 :                                             |
| 📀 リンクのカスタマイズ 📙 IE ブックマーク 🔩 Google 翻訳 🥂 添付文書情報メニュー                                                            | 🞽 OWL_β 🛛 Google 🔇 OWL   レセプトチェック 📝 OWL Starter 脱 戸オンライン文書翻                                                                                                    | <ol> <li>プライム・ビデオ      <li>長崎県保険医協会「… »</li> </li></ol> |
| オンライン資格確認・医療<br>医療機関等向けの                                                                                     | 『情報化支援基金関係<br>ポータルサイト                                                                                                    |                                                         |
| ■ 顔認証付きカー                                                                                                    | ドリーダー申込                                                                                                    |                                                         |
| 申し込む顔認証付きカー<br>へ進む]ボタンを押下して<br>※病院は合計3台まで、そ<br>※申込を取り消す場合は<br>「台数」の両方を「」                                     | ドリーダーの「メーカー名/製品名(型番)」、「台数」を選択して[確認画面<br>こください。<br>その他医療機関、保険薬局は1台のみとなります。<br>、取り消す顔認証付きカードリーダーの「メーカー名/製品名(型番)」、<br>にして[確認画面へ進む]ボタンを押下してください。                                                                                                    |                                                         |
| オンライン資格確認導入(予定)<br>時期                                                                                        | 2021年3月                                                                                                    |                                                         |
| レセプトのオンライン請求(こつい<br>て                                                                                        | 導入している                                                                                                    |                                                         |
| 電子カルテシステムの導入(保険<br>薬局を除く)                                                                                    | 導入している                                                                                                    |                                                         |
| 調剤システムの導入(保険薬局の<br>み)                                                                                        |                                                                                                    |                                                         |
| 顔認証付きカードリ                                                                                                    | ーダー1                                                                                                    |                                                         |
| メーカー名/製品名(型番)                                                                                                | 富士通マーケティング/Caora                                                                                                    |                                                         |
| 台数                                                                                                    | 1                                                                                                    |                                                         |
| 顔認証付きカードリ                                                                                                    | ーダー2                                                                                                    |                                                         |
| ※別のメーカーを申し込                                                                                                  | む場合のみ入力・選択してください。                                                                                                    |                                                         |
| メーカー名/製品名(型番)                                                                                                |                                                                                                    |                                                         |
| 台数                                                                                                    |                                                                                                    |                                                         |
| 顔認証付きカードリ                                                                                                    | <u>-ダ-3</u> 入力内容を確認して確認                                                                                                    | 主し しんしん しんしん しんしん しんしん しんしん しんしん しんしん し                 |
| ※別のメーカーを申し込                                                                                                  | む場合のみ入力・選択してくださしします。                                                                                                    |                                                         |
| メーカー名/製品名(型番)                                                                                                |                                                                                                    |                                                         |
| 台数                                                                                                    |                                                                                                    |                                                         |
| 情報                                                                                                    | 入力画面に戻る<br>上記の内容で確定する<br>安護管理体制 関連サイト サイトのご利用にあたって                                                                                                    |                                                         |
| オンライン資格確認・医療                                                                                                 | 情報化支援基金関係医療機関等向けポータルサイト                                                                                                    |                                                         |
| <br>社会保険診療報酬支払基金<br>電話悉号·0800-8007121                                                                        | オンライン資格確認等システム開発準備室                                                                                                    |                                                         |
| 電品田子:0000-3007121                                                                                            |                                                                                                    |                                                         |
| Copyright © Health Insu                                                                                      | rance Claims Review &Reimbursement services. All Rights Reserved.                                                                                                    |                                                         |
|                                                                                                    |                                                                                                    | -                                                       |

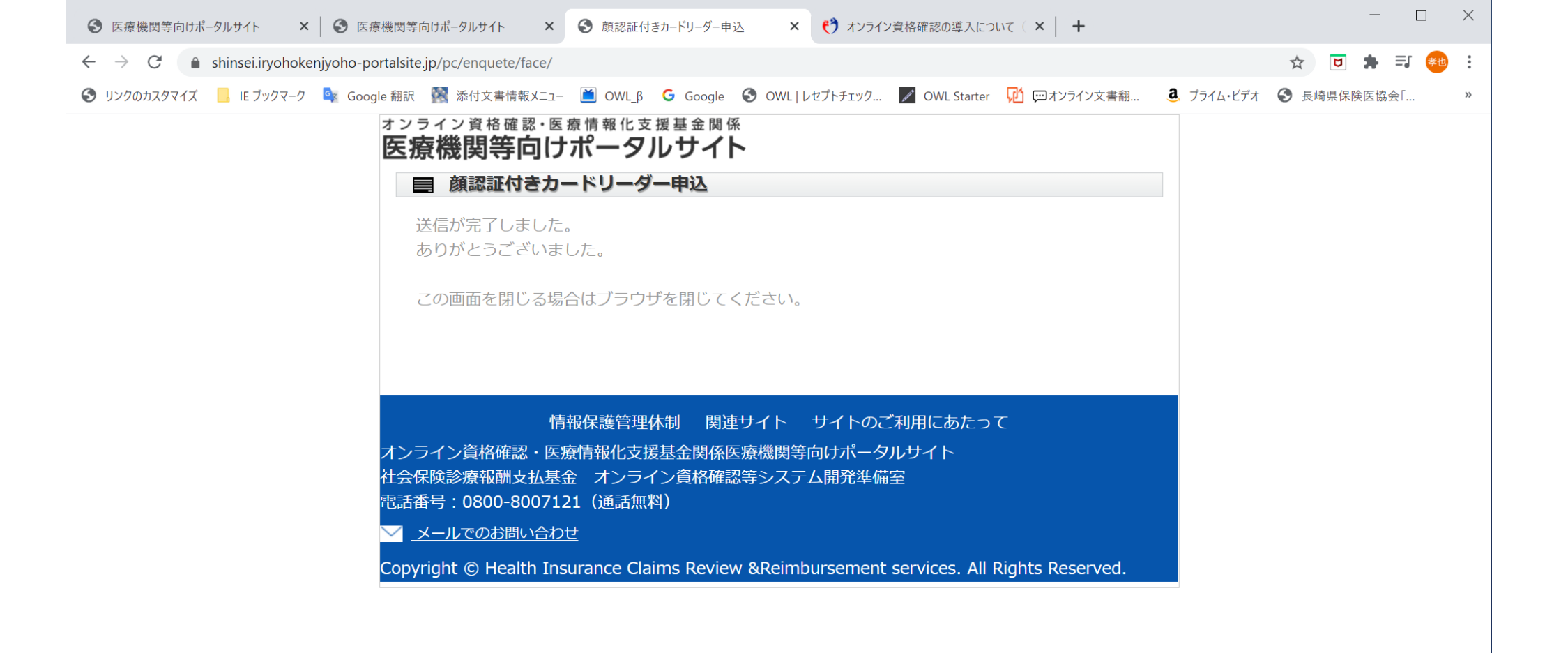

申込が完了しました。